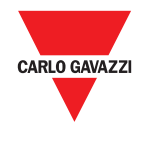

# **OptoProg**

# Instruction manual

Optical communication interface for FT and WM analyzers OptoProg is an optical communication interface used to configure analyzers or to read data in real time in the field.

# Manuale d'istruzioni

Interfaccia di comunicazione ottica per analizzatori ET e WM OptoProg è una interfaccia di comunicazione ottica usata per configurare gli analizzatori o leggerne i dati in tempo reale sul campo.

#### Bedienungsanleitung

Optische Kommunikationsschnittstelle für ET- und WM-Analysatoren kationsschnittstelle zum Konfigurieren von Analysatoren oder Aufnehmen Das OptoProg ist eine optische Kom von Daten in Echtzeit vor Ort

| General features         |                                            | Power supply                         |                                                                                                    |
|--------------------------|--------------------------------------------|--------------------------------------|----------------------------------------------------------------------------------------------------|
| Supported analyzers      | WM20, WM30, WM40 and                       | Battery                              | Lithium, non-replaceable                                                                                   |
|                          | WM50                                       | Charge                               | Via power supply or PC                                                                                     |
| Protection degree        | Front: IP51<br>Micro-USB B port: IP40      | ort: IP40 Power supply<br>connection | USB A 2.0 female (from<br>OptoProg to mobile device)<br>USB power supply connection<br>cable (5 V, 500 mA) |
| Dimensions               | See figure 5                               |                                      |                                                                                                    |
|                          |                                            | Autonomy                             | Up to 20 days                                                                                              |
| Environmental spe        | ecifications                               |                                      |                                                                                                    |
| Operating<br>temperature | From -10 to +55 °C / from 14<br>to +131 °F | Power supply (not<br>supplied)       | Output: 5 V dc, ≥ 500 mA dc                                                                                |
| Storage<br>temperature   | From -20 to +70 °C / from -4<br>to +158 °F |                                      |                                                                                                    |
| Maximum altitude         | 4000 m                                     |                                      |                                                                                                    |

Bluetooth version 2.0, 2.1, 3.0, 4.0

IT: Dati tecnici

|   | Туре                  | micro-USB B |
|---|-----------------------|-------------|
| _ | Maximum<br>absorption | 500 mA      |
|   |                       |             |

Micro-USB port

| Caratteristiche ger                                             | nerali                                                                                   | Alimentazione                                       |                                                                                                    |  |
|-----------------------------------------------------------------|------------------------------------------------------------------------------------------|-----------------------------------------------------|----------------------------------------------------------------------------------------------------|--|
| Analizzatori<br>supportati<br>Grado di protezione<br>Dimensioni | WM20, WM30, WM40 e<br>WM50<br>Frontale: IP51<br>Porta micro USB B: IP40<br>Vedi figura 5 | Batteria<br>Carica<br>Collegamento<br>alimentazione | Al litio, non sostituibile<br>Tramite alimentatore o PC<br>USB A 2.0 femmina (da<br>OptoProg a dispositivo<br>portatile)<br>Cavo di connessione ad<br>alimentatore USB (5 V, 500 mA) |  |
|                                                                 |                                                                                          | Autonomia                                           | Fino a 20 giorni                                                                                                    |  |
| Caratteristiche ambientali                                      |                                                                                          | Alimentatore (non                                   | Uscita: 5 V cc, ≥ 500 mA cc                                                                                                    |  |
| Temperatura di<br>esercizio                                     | Da -10 a +55 °C / da 14 a<br>+131 °F                                                     | fornito)                                            |                                                                                                    |  |
| Temperatura di<br>stoccaggio                                    | Da -20 a +70 °C / da -4 a<br>+158 °F                                                     |                                                     |                                                                                                    |  |
| Altitudine massima                                              | 4000 m                                                                                   |                                                     |                                                                                                    |  |
|                                                                 |                                                                                          | Porta micro USB I                                   | 3                                                                                                    |  |
| Bluetooth                                                       |                                                                                          | Tipo                                                | micro USB B                                                                                                    |  |
| Conformità                                                      | Versioni Bluetooth 2.0, 2.1, 3.0, 4.0                                                    | Assorbimento<br>massimo                             | 500 mA                                                                                                    |  |

#### DE: Technische Daten Allgemeine Merkmale Stromversorgun WM20, WM30, WM40 und Unterstützte Batterie Lithium nicht austauschhar Analysatoren WM50 Ladung Über Stromversorgung Schutzgrad Vorderseite: IP51 oder PC Mikro-USB-B Port: IP40 USB 2.0 A Buchse (vom Stromversorgungs Siehe Abbildung 5 anschlus OptoProg zum Mobilgerät) Verbindungskabel für Ahmessungen USB-Stromversorgung (5 V, 500 mA) Selbständigkeit Bis zu 20 Tage Umgebungsbedingungen Betriebstemperatur Von -10 bis +55 °C/von 14 bis +131 °F Stromversorgung Ausgang: 5 V DC, ≥ 500 mA DC Von -20 bis +70 °C/von -4 bis +158 °F Lagertemperatur Maximale Höhe ü. M. 4000 m

luetooth ormitä

Bluetooth-Version 2.0, 2.1, 3.0, 4.0

Mikro-USB Port Tvp Mikro-USB B Maximale Last 500 mA

# Structure / Struttura / Struktur

#### Description / Descrizione / Beschreibung

- A Status LED / LED di stato / Status-LED
- B Functional keys: / Pulsanti funzione: / Funktionstasten:
  3: not in use / 3: non usato / 3: keine Verwendung
  2: Bluetooth on /off / 2: Bluetooth accensione/spegnimento / 2: Bluetooth an/aus
  1: turns on or off OptoProg / 1: accende o spegne OptoProg / 1: schaltet das OptoProg an oder aus
- C LED and key description label / Etichetta con descrizione LED e pulsanti / Aufkleber mit LED- und Tastenbeschreibung
- D Micro-USB B port / Porta micro USB B / Mikro-USB-B Port
- E Optical port / Porta ottica / Optischer Port

2014/53/EU (RED) 2011/65/EU (RoHS

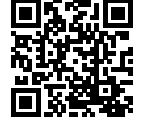

www.productselection.net

ENGLISH

#### General warnings

# WARNING! Flammable material. Explosion. Do not remove the battery by force. Not to be used for body-worn operation

- This manual is an integral part of the product. It should be consulted for all situations tied to installation and use. It must be kept in good condition and in a clean location accessible to all operators.
- NOTICE: no one is authorized to open the device. This operation is reserved exclusively for CARLO GAVAZZI technical service personnel.

# INTRODUCTION

#### LED status

| Color | Description             | Off                                                     | On                                                                   | Slow blink (2 s)                                                | Fast blink (0.5 s)                        |
|-------|-------------------------|---------------------------------------------------------|----------------------------------------------------------------------|-----------------------------------------------------------------|-------------------------------------------|
| Green | Power supply            | Device off or in sleep mode                             | Device on and charged                                                | Device on and battery<br>low                                    | Device on and charging via USB            |
| Blue  | Bluetooth communication | Bluetooth<br>disabled or<br>device in sleep<br>mode     | Bluetooth enabled<br>and connected                                   | Bluetooth enabled<br>but not connected                          | Bluetooth<br>communication in<br>progress |
| Red   | Optical communication   | No error<br>and optical<br>communication<br>deactivated | Communication<br>error on optical<br>port (see<br>"Troubleshooting") | Searching for optical<br>device in progress<br>(discovery mode) | Optical communication in<br>progress      |

#### Sleep mode

In *sleep mode* the device is functioning and the LEDs are off to conserve power. The device goes into sleep mode if it is inactive for a time equal to the **Sleeping interval** (default 1 minute). It resumes operation in the following cases:

- briefly pressing key 1
- Bluetooth communication in progress

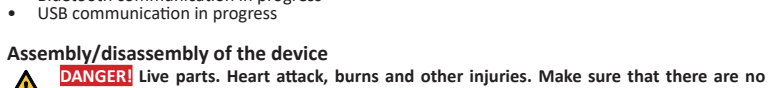

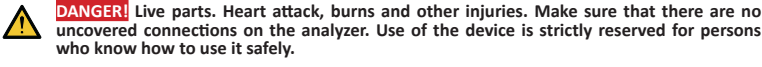

Compatibility

Only for WM analyzers. OptoProg is compatible only with sliding fasteners (see figure 1).

### Assemble the device

Slide the device along the analyzer fastener up to the end of the guide (see figure 2 for WM analyzers and figure 3 for ET analyzers).

#### Disassemble the device

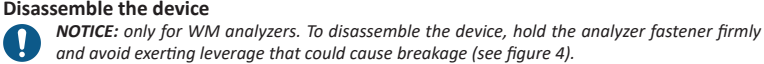

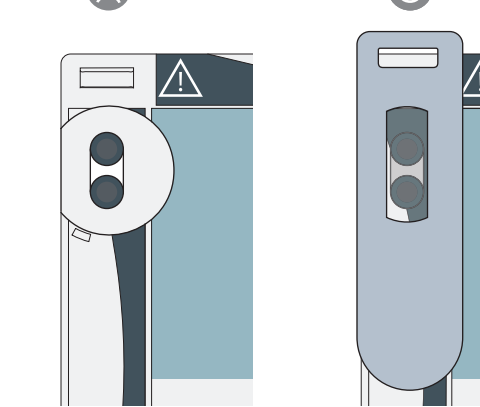

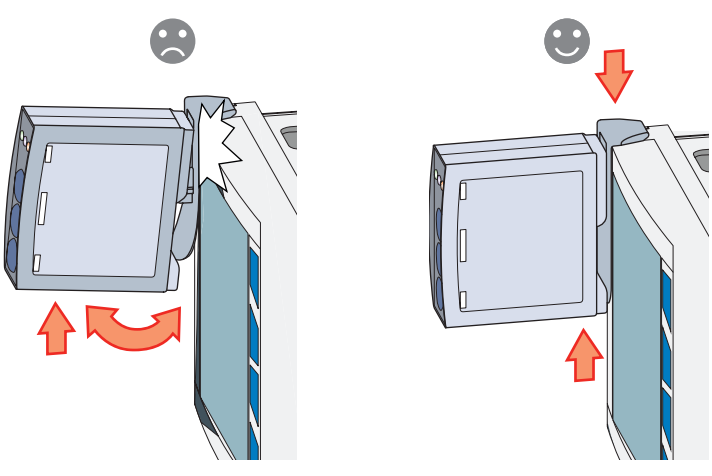

# PREPARE OPTOPROG FOR USE

# Turn on/off the device

To turn on the device, press key 1 for three seconds until all the LED turn on. To turn off the device, press key 1 for three seconds until all the LED turn off.

#### Turn on/off Bluetooth

To turn on the device, press key 2 for three seconds. To turn off the device, press key 2 for three seconds.

### **Charge Optoprog**

Connect the USB cable and turn on the device.

#### Check the device status

Press and release key 1: if at least one LED turns on the device is in sleep mode; if no LED turns on the device is off.

#### Prepare OptoProg for use via USB

- Turn on the device and connect it to the PC via USB.
- Install the USB driver (see Download).
- 3. In UCS desktop, select the USB port to which the device is connected.

**NOTICE.** Set in UCS the parameters SPEED 115200; PARITY None; STOP BIT 1.

#### Prepare OptoProg for use via Bluetooth

- 1. Turn on the device.
- Start scan for Bluetooth devices from PC or another mobile device.
- 3. Only for the first connection. Detect the "CG\_BT" device, the name of OptoProg, and connect. If
- required, insert the PIN "0000": the blue LED blinks fast, then returns to slow blinking. In UCS mobile, select the connection via OptoProg.

#### USE

The

NOTICE: prior to using OptoProg in the field, make sure that the battery is fully charged. 0

#### Use OptoProg as a Modbus bridge between UCS and the analyzer

OptoProg can be used as a Modbus bridge between the PC (or mobile device) and analyzer to configure the latter or to read data in the field in real time.

- Turn on the device.
- Fasten the device to the analyzer.
- Connect the device to the PC via USB or Bluetooth.
- Perform desired operation via UCS.

# Troubleshooting

| Problem                                     | Cause                                      | Solution                                                                         |
|---------------------------------------------|--------------------------------------------|----------------------------------------------------------------------------------|
| Error in optical communication (red LED on) | Misalignment in optical port               | Check that the device is properly fastened to the analyzer.                      |
|                                             | Faulty optical communication<br>parameters | Set the optical communication baud rate of the Opto Prog (9600) on the analyzer. |
| The device does not charge                  | Damaged USB cable                          | Replace USB cable.                                                               |
| Error in USB communication                  | USB cable disconnected                     | Check that the USB cable is properly<br>inserted into the device and PC.         |

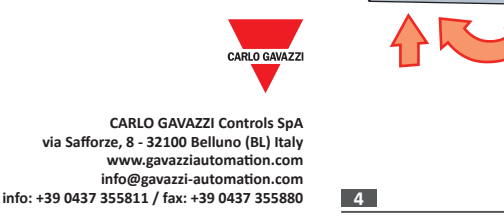

2018-09-12 | 8021719 | COPYRIGHT ©2018

1

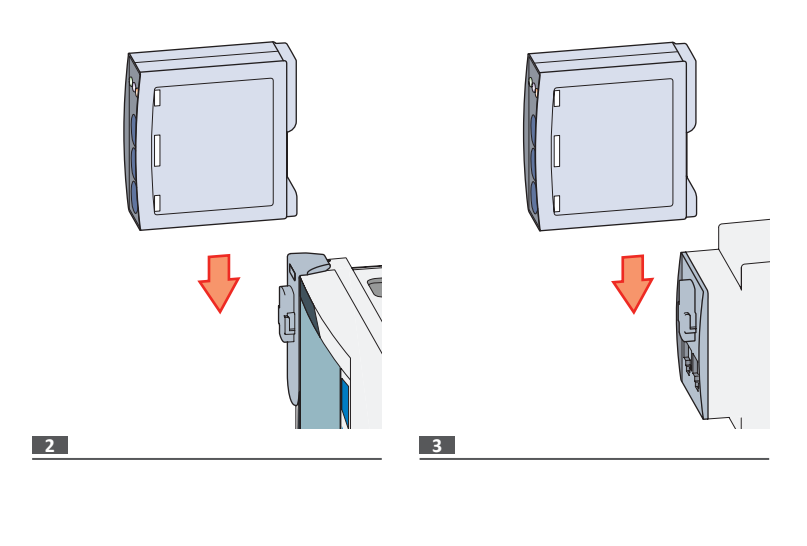

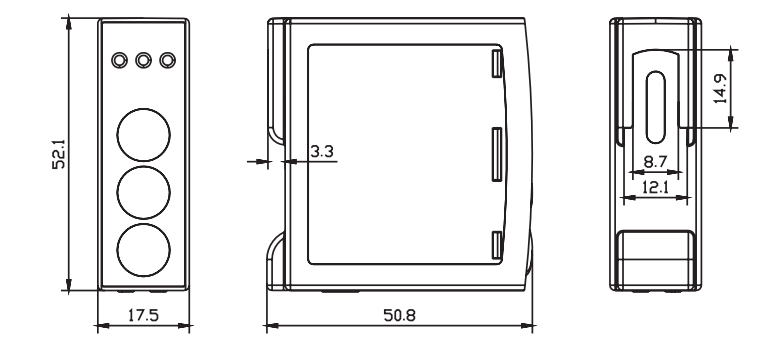

5

# MAINTENANCE AND DISPOSAL

#### Cleaning

Clean OptoProg with a soft cloth. Do not use abrasives or solvents.

#### Responsibility for disposal

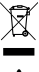

The product must be disposed of at the relative recycling centers specified by the government or local public authorities. Correct disposal and recycling will contribute to the prevention of potentially harmful consequences to the environment and persons.

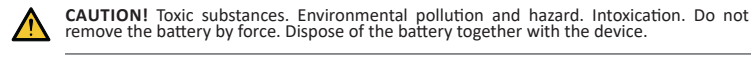

#### Information property

Copyright © 2017, CARLO GAVAZZI Controls SpA All rights reserved in all countries. CARLO GAVAZZI Controls SpA reserves the right to apply modifications or make improvements to the relative documentation without the obligation of advance notice.

## Service and warranty

In the event of malfunction, fault or for information, contact the CARLO GAVAZZI branch or distributor in your country.

### Conformity

Hereby, CARLO GAVAZZI Controls SpA Declares that the radio equipment type Optoprog is in compliance with Directive 2014/53/EU. The full text of the EU declaration of conformity is available at the following internet address: www.productselection.net/MANUALS/UK/OPTOPROG\_declaration.pdf

This device complies with the IC (Industry Canada) rules RSS-247 issue 2 (feb 2017), RSS-102 issue 5 (march 2018), RSS-6EN issue 5 (apr 2018). IC: 7118D-OPT

This device complies with Part 15 of the FCC Rules. Operation is subject to the following two conditions:

1. this device may not cause harmful interference, and 2. this device must accept any interference received, including interference that may cause undesired operation.

Changes or modifications not expressly approved by Carlo Gavazzi void the user's authority to operate the equipment.

This equipment has been tested and found to comply with the limits for a Class A digital device, pursuant to Part 15 of the FCC Rules. These limits are designed to provide reasonable protection against harmful interference when the equipment is operated in a commercial environment. This equipment generates, uses, and can radiate radio frequency energy and, if not installed and used in accordance with the instruction manual, may cause harmful interference to radio communications. Operation of this equipment in a residential area is likely to cause harmful interference in which case the user will be required to correct the interference at his own expense. *FCC ID: SNJOPT* 

The device is designed for use at least 20 cm away from the operator in normal operating conditions

#### Download

| If you want to download | Then go to                                                         |
|-------------------------|--------------------------------------------------------------------|
| USB Driver              | http://www.productselection.net/Download/UK/OptoProg_USBdriver.zip |
| UCS desktop             | http://www.productselection.net/Download/UK/ucs.zip                |
| UCS Mobile              | Google Play Store                                                  |
| Datasheet               | www.productselection.net/PDF/UK/optoprogds.pdf                     |
| Instruction Manual      | www.productselection.net/MANUALS/UK/optoprog_im.pdf                |

| ITALIANO |
|----------|
|          |

Avvertenze generali

AVVERTIMENTO! Materiale infiammabile. Esplosione. Non forzare la rimozione della batteria. Non utilizzare a contatto con il corpo

# Questo manuale è parte integrante del prodotto. Deve essere consultato per tutte le situazioni legate all'installazione e all'uso. Deve essere mantenuto in buone condizioni e conservato in un luogo pulito e accessibile agli operatori.

AVVISO: nessuno è autorizzato ad aprire il dispositivo. Solo il personale dell'assistenza tecnica CARLO GAVAZZI può farlo

# INTRODUZIONE

# Stato dei LED

| Colore | Descrizione                | Spento                                                       | Acceso fisso                                                                             | Lampeggio lento (2 s)                                      | Lampeggio veloce (0,5 s)                  |
|--------|----------------------------|--------------------------------------------------------------|------------------------------------------------------------------------------------------|------------------------------------------------------------|-------------------------------------------|
| Verde  | Alimentazione              | Dispositivo<br>spento o in<br>sleep mode                     | Dispositivo acceso<br>e carico                                                           | Dispositivo acceso e<br>quasi scarico                      | Dispositivo acceso e in<br>carica via USB |
| Blu    | Comunicazione<br>Bluetooth | Bluetooth<br>disabilitato o<br>dispositivo in<br>sleep mode  | Bluetooth abilitato<br>e connesso                                                        | Bluetooth abilitato<br>ma non connesso                     | Comunicazione<br>Bluetooth in corso       |
| Rosso  | Comunicazione<br>ottica    | Nessun<br>errore e<br>comunicazione<br>ottica<br>disattivata | Errore di<br>comunicazione<br>sulla porta ottica<br>(vedi "Risoluzione<br>dei problemi") | Ricerca dispositivo<br>ottico in corso<br>(discovery mode) | Comunicazione ottica<br>in corso          |

#### Sleep mode

In sleep mode il dispositivo è in funzione a LED spenti per risparmiare energia. l dispositivo entra in sleep mode se resta inattivo per un periodo equivalente a Sleeping interval (default 1 minuto). Torna operativo nei seguenti casi:

- pressione breve del pulsante 1
- comunicazione Bluetooth in corso comunicazione USB in corso

#### Montare/smontare il dispositivo

PERICOLO! Parti sotto tensione. Arresto cardiaco, bruciature e altre lesioni. Assicurarsi Alteriore Parti solto tensione. Arresto cardiado, inducatore e ante restorm associatas che sull'analizzatore non siano presenti collegamenti scoperti. L'uso del dispositivo è riservato a persone che sappiano operare in sicurezza.

#### Compatibilità

Solo per analizzatori della famiglia WM. OptoProg è compatibile solo con agganci a scorrimento (vedi figura 1).

#### Montare il dispositivo

Far scorrere il dispositivo sull'aggancio dell'analizzatore fino a fine corsa (vedi figura 2 per analizzatori famiglia WM e figura 3 per analizzatori famiglia ET).

## Smontare il dispositivo

AVVISO: solo per analizzatori della famiglia WM. Per smontare il dispositivo tenere ben fermo l'aggancio sull'analizzatore ed evitare effetti leva che potrebbero causarne la rottura (vedi fiaura 4).

#### PREPARARE OPTOPROG ALL'USO

#### Accendere/spegnere il dispositivo

Per accendere il dispositivo premere il pulsante 1 per tre secondi fino all'accensione di tutti i LED. Per spegnerlo premere il pulsante 1 per tre secondi fino allo spegnimento di tutti i LED.

#### Accendere/spegnere il Bluetooth

Per accendere il dispositivo premere il pulsante 2 per tre secondi spegnerlo premere il pulsante 2 per tre secondi.

#### **Ricaricare Optoprog**

Collegare il cavo USB e accendere il dispositivo.

#### Verificare lo stato del dispositivo

Premere e rilasciare il pulsante 1: se si accende almeno un LED il dispositivo è in sleep mode, se non si accende alcun LED il dispositivo è spento

#### Preparare OptoProg all'uso via USB

- Accendere il dispositivo e collegarlo al PC via USB.
- Installare il driver USB (vedi Download)

# In UCS desktop selezionare la porta USB a cui il dispositivo è collegato.

AVVISO. Impostare in UCS i parametri SPEED 115200; PARITY None; STOP BIT 1.

#### Preparare OptoProg all'uso via Bluetooth

Accendere il dispositivo.

- Avviare la scansione dei dispositivi Bluetooth dal PC o da altro dispositivo mobile Solo per primo collegamento, Rilevare e associare il dispositivo "CG BT" nome dell'OptoProg Se richiesto, inserire il PIN "0000": il LED blu lampeggia velocemente, poi torna a lampeggiar lentamente
- Solo con UCS desktop. Selezionare la porta COM relativa a OptoProg per usare il dispositivo. In UCS mobile selezionare la connessione tramite OptoProg

#### USO

AVVISO: prima di usare OptoProg sul campo assicurarsi che la batteria sia completamente carica.

#### Usare OptoProg come ponte Modbus tra UCS e analizzatore

OptoProg può essere usato come ponte Modbus tra PC (o dispositivo mobile) e analizzatore per configurare quest'ultimo o leggere i dati sul campo in tempo reale.

- Accendere il dispositivo. Agganciare il dispositivo all'analizzatore.
- Collegare il dispositivo al PC via USB o Bluetooth.
  Tramite UCS eseguire l'operazione desiderata.

# Risoluzione dei problemi

| Problema                                               | Causa                                    | Soluzione                                                                                   |
|--------------------------------------------------------|------------------------------------------|---------------------------------------------------------------------------------------------|
| Errore nella comunicazione ottica<br>(LED rosso fisso) | Disallineamento porta ottica             | Verificare che il dispositivo sia correttamen agganciato all'analizzatore.                  |
|                                                        | Parametri di comunicazione ottica errati | Impostare il baud rate della comunicazione<br>ottica dell'OptoProg (9600) sull'analizzatore |
| Il dispositivo non si carica                           | Cavo USB danneggiato                     | Cambiare cavo USB.                                                                          |
| Errore nella comunicazione tramite USB                 | Cavo USB non collegato                   | Verificare che il cavo USB sia ben inserito si<br>dispositivo e PC.                         |
|                                                        |                                          |                                                                                             |

# MANUTENZIONE E SMALTIMENTO

# Pulizia

Pulire OptoProg con un panno morbido. Non usare abrasivi o solventi

#### Responsabilità di smaltimento

- Smaltire con raccolta differenziata tramite le strutture di raccolte indicate dal governo o dagli X enti pubblici locali. Il corretto smaltimento e il riciclaggio aiuteranno a prevenire conseguenze potenzialmente negative per l'ambiente e per le persone.
- ATTENZIONE! Sostanze tossiche. Inquinamento e danni all'ambiente. Intossicazione. Non ATTENZIONE! Sostanze tossicne. Inquinamente e danna di observenzione della batteria. Smaltire la batteria unitamente al dispositivo

#### Proprietà delle informazioni

Convright © 2017 CARLO GAVA77I Controls SnA Tutti i diritti riservati in tutti i paesi.

CARLO GAVAZZI Controls SpA si riserva il diritto di apportare modifiche o miglioramenti alla relativa documentazione senza obbligo di preavviso.

#### Assistenza e garanzia

In caso di malfunzionamento, guasto, necessità informazioni contattare la filiale CARLO GAVAZZI o il distributore nel paese di appartenenza.

#### Conformità

Il fabbricante, CARLO GAVAZZI Controls SpA, dichiara che il tipo di apparecchiatura radio OptoProg e conforme alla direttiva 2014/53/UE. Il testo completo della dichiarazione di conformità UE è disponibile al seguente indirizzo Internet: www.productselection.net/MANUALS/IT/OPTOPROG\_ declaration.pdf

#### Download

Per

| Se volete scaricare  | Allora andate su                                                   |
|----------------------|--------------------------------------------------------------------|
| Driver USB           | http://www.productselection.net/Download/UK/OptoProg_USBdriver.zip |
| JCS desktop          | http://www.productselection.net/Download/UK/ucs.zip                |
| JCS Mobile           | Google Play Store                                                  |
| Datasheet            | www.productselection.net/PDF/IT/optoprogds.pdf                     |
| Vanuale d'istruzioni | www.productselection.net/MANUALS/IT/optoprog_im.pdf                |
|                      |                                                                    |

# Allgemeine Warnungen

WARNUNG! Entzündbares Material. Explosion. Batterie nicht mit Gewalt entfernen. Nicht am Körper tragen.

DEUTSCH

- Diese Anleitung ist ein integraler Bestandteil des Produkts. Sie sollte in allen Situationen betreffend Installation und Gebrauch zu Rate gezogen werden. Sie muss in gutem Zustande gehalten und an einem sauberen Ort aufbewahrt werden, der allen Benutzern zugänglich ist.
- HINWEIS: Niemand ist autorisiert, das Gerät zu öffnen. Diese Operation ist ausschließlich dem technischen Kundendienstpersonal von CARLO GAVAZZI vorbehalter

# EINLEITUNG

# LED-Anzeigen

| Farbe | Beschreibung                | Aus                                                          | An                                                                      | Langsam blinkend<br>(2 s)                                       | Schnell blinkend<br>(0,5 s)          |
|-------|-----------------------------|--------------------------------------------------------------|-------------------------------------------------------------------------|-----------------------------------------------------------------|--------------------------------------|
| Grün  | Stromversorgung             | Gerät aus oder<br>im Sleep-Modus                             | Gerät an und<br>aufgeladen                                              | Gerät an und Batterie<br>schwach                                | Gerät an und im<br>Aufladen über USB |
| Blau  | Bluetooth-<br>Kommunikation | Bluetooth<br>abgeschaltet<br>oder Gerät im<br>Sleep-Modus    | Bluetooth angeschaltet<br>und verbunden                                 | Bluetooth<br>angeschaltet aber<br>nicht verbunden               | Bluetooth-Kommu-<br>nikation aktiv   |
| Rot   | Optische<br>Kommunikation   | Kein Fehler<br>und optische<br>Kommunikation<br>abgeschaltet | Kommunikationsfehler<br>am optischen<br>Port (siehe<br>"Störungssuche") | Suche nach<br>optischem<br>Gerät im Gange<br>(Ermittlungsmodus) | Optische Kommuni-<br>kation aktiv    |

# Sleep-Modus

Im Sleep-Modus arbeitet das Gerät und die LEDs sind aus, um Energie zu sparen. Das Gerät schaltet in den Sleep-Modus, wenn es für die Dauer des **Sleeping interval** (voreingestellt auf 1 Minute) inaktiv ist. Es nimmt den Betrieb in den folgenden Fällen wieder auf:

- kurzes Drücken der Taste 1
- Bluetooth-Kommunikation aktiv USB-Kommunikation aktiv

# Einbau/Ausbau des Geräts

GEFAHR! Stromführende Teile. Gefahr von Herzstillstand, Verbrennungen und sonstigen  $\wedge$ Verletzungen. Stellen Sie sicher, dass keine offenliegenden Verbindungen am Analysator vorhanden sind. Die Benutzung des Geräts ist ausschließlich Personen vorbehalten, die damit sicher umzugehen wissen.

#### Kompatibilität

Nur für WM-Analysatoren. Das OptoProg ist nur mit Schiebeverriegelungen kompatibel (siehe Abbildung 1).

#### Einbau des Geräts

Schieben Sie das Gerät entlang der Halterung am Analysator bis zum Ende der Schiene (siehe Abbildung 2 für WM-Analysatoren und Abbildung 3 für ET-Analysatoren).

#### Ausbau des Geräts

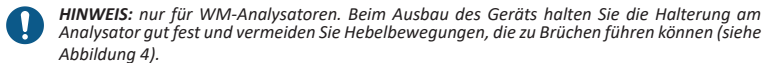

#### VORBEREITUNG DES OPTOPROG ZUM BETRIEB

#### An-/Ausschalten des Geräts

Zum Anschalten des Geräts die Taste 1 für drei Sekunden gedrückt halten, bis alle LEDs leuchten. Zum Ausschalten des Geräts die Taste 1 für drei Sekunden gedrückt halten, bis alle LEDs verlöscht sind.

#### An-/Ausschalten Bluetooh

Zum Anschalten des Geräts die Taste 2 für drei Sekunden gedrückt halten. Zum Ausschalten des

# Optoprog laden

Schließen Sie das USB-Kabel an und schalten Sie das Gerät ein

Geräts die Taste 2 für drei Sekunden gedrückt halten.

#### Überprüfen des Geräte-Status

Taste 1 drücken und loslassen: Wenn mindestens eine LED aufleuchtet, ist das Gerät im Sleep-Modus; wenn keine LED aufleuchtet, ist das Gerät aus.

#### Vorbereitung des OptoProg zum Betrieb über USB

- Schalten Sie das Gerät an und verbinden es über USB mit dem PC.
- Montieren Sie den USB-Treiber (siehe Download).

5. Wählen Sie in UCS mobile die Verbindung über OptoProg aus

Verbinden Sie das Gerät über USB oder Bluetooth mit dem PC.

Wählen Sie in UCS Desktop den USB-Port, an dem das Gerät angeschlossen ist.

HINWEIS. ACHTUNG: in UCS die Parameter SPEED 115200; PARITY None; STOP BIT 1 einstellen. A

HINWEIS: Vor Gebrauch des OptoProg vor Ort stellen Sie sicher, dass die Batterie voll

# Vorbereitung des OptoProg zum Betrieb über Bluetooth

#### Schalten Sie das Gerät an.

zu benutzen

aufgeladen ist

Befestigen Sie das Gerät am Analysator.

Führen Sie die gewünschte Operation mit UCS aus.

GEBRAUCH

Ω

- Starten Sie die Suche nach Bluetooth-Geräten vom PC oder einem anderen Mobilgerät aus. Nur bei der ersten Verbindung. Finden Sie das Gerät "CG\_BT", der Name des OptoProg, und
- verbinden. Wenn erforderlich, geben Sie den PIN "0000" ein: die blaue LED blinkt schnell und kehrt dann zum langsamen Blinken zurück. 4. Nur mit UCS Desktop. Wählen Sie den dem OptoProg zugewiesenen COM-Port, um das Gerät

Gebrauch des OptoProg als Modbus-Brücke zwischen UCS und dem Analysator.

Das OptoProg kann als eine Modbus-Brücke zwischen dem PC (oder Mobilgerät) und dem Analysator eingesetzt werden, um den letzteren zu konfigurieren oder Daten vor Ort in Echtzeit auszulesen 1. Schalten Sie das Gerät an.

## Störungssuche

| Problem                                               | Ursache                                              | Lösung                                                                                       |
|-------------------------------------------------------|------------------------------------------------------|----------------------------------------------------------------------------------------------|
| Fehler in der optische<br>Kommunikation (rote LED an) | Fehlerhafte Ausrichtung im<br>optischen Port         | Überprüfen Sie, dass das Gerät<br>ordnungsgemäß am Analysator befestigt ist.                 |
|                                                       | Fehlerhafte Parameter der<br>optischen Kommunikation | Stellen Sie die Baud-Rate für die<br>Kommunikation von OptoProg (9600) am<br>Analysator ein. |
| Das Gerät lädt nicht auf                              | Beschädigtes USB-Kabel                               | Ersetzen Sie das USB-Kabel.                                                                  |
| Fehler in der USB-<br>Kommunikation                   | USB-Kabel nicht verbunden                            | Überprüfen Sie, dass das USB-Kabel<br>ordnungsgemäß am Gerät und am PC<br>eingesteckt ist.   |

### INSTANDHALTUNG UND ENTSORGUNG

#### Reinigung

Reinigen Sie das OptoProg mit einem weichen Tuch. Benutzen Sie keine Scheuer- oder Lösungsmittel

#### Verantwortlichkeit für Entsorgung

Dieses Produkt muss bei einem geeigneten von der Regierung oder lokalen öffentlichen Autoritäten anerkannten Recyclingbetrieb entsorgt werden. Ordnungsgemäße Entsorgung und Recycling tragen zur Vermeidung möglicher schädlicher Folgen für Umwelt und

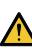

VORSICHT! Giftige Substanzen. Umgebungsverschmutzung und Gefährdung. VORSICHT! Gittige Substanzen. Gittigevongsversommatering und Schemen mit dem Gerät entsorgen

# Information über Eigentumsrechte

Copyright © 2017, CARLO GAVAZZI Controls SpA Alle Rechte vorbehalten in allen Ländern

CARLO GAVAZZI Controls SpA behält sich vor, ohne vorherige Ankündigung Änderungen oder Verbesserungen in der entsprechenden Dokumentation vorzunehmen.

# Kundendienst und Garantie

Bei Störungen oder Fehlern bzw. wenn Sie Auskünfte benötigen, wenden Sie sich bitte an die Niederlassung von CARLO GAVAZZI oder den zuständigen Vertriebspartner in Ihrem Land.

#### Konformität

Hiermit erklärt CARLO GAVAZZI Controls SpA, dass der Funkanlagentyp OptoProg der Richtlinie 2014/53/EU entspricht. Der vollständige Text der EU-Konformitätserklärung ist unter der folgenden Internetadresse verfügbar: www.productselection.net/MANUALS/DE/OPTOPROG\_declaration.pdf

#### Download

#### Wenn Sie downloaden möchten... Dann gehen Sie in...

http://www.productselection.net/Download/UK/OptoProg\_USBdriver.zip http://www.productselection.net/Download/UK/ucs.zip USB-Treiber UCS Desktop UCS Mobile Google Play Store Datanblattsheet www.productselection.net/PDF/DE/optoprogds.pdf www.productselection.net/MANUALS/DE/optoprog im.pdf Bedienungsanleitung